## برنامج معالجة النصوص Microsoft Office Word

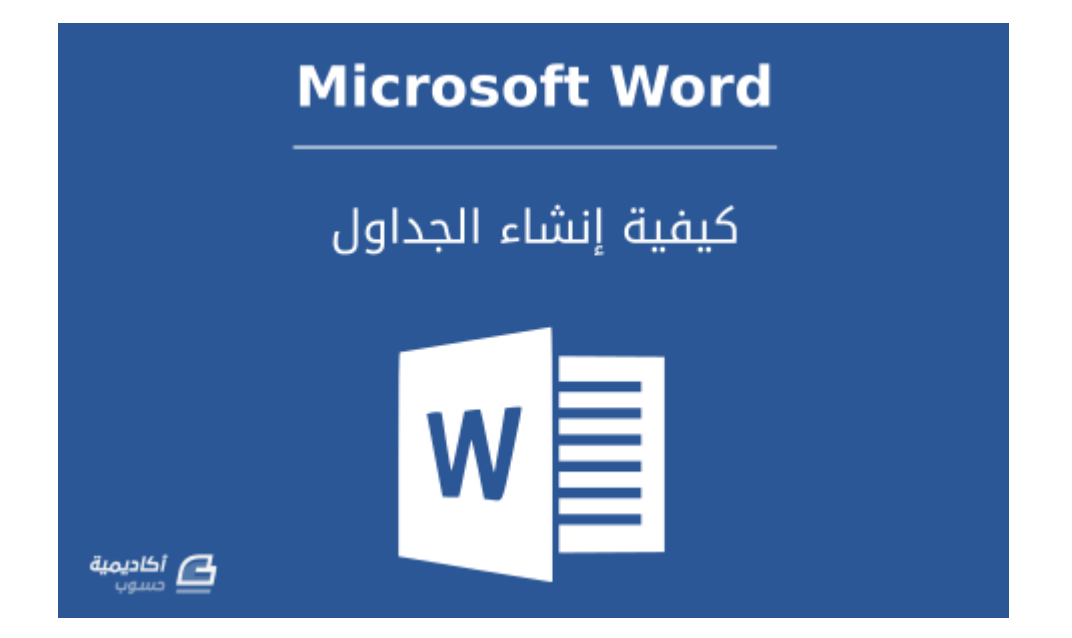

الجداول هي عبارة عن شبكة من الصفوف والأعمدة التي تُستخدم لتمثيل بيانات نصية أو رقمية، وهي من العناصر الشائعة لتنظيم البيانات وتنسيقها في المستندات. تُتاح في ميكروسوفت وود إمكانية إنشاء جداول فارغة، أو تحويل النصوص إلى جداول. وكذلك إمكانية تطبيق مختلف الأنماط والتنسيقات على الجدول. كل ذلك بخطوات سهلة جدا.

إنشاء جدول جديد فارغ:

هناك عدة طرق لإنشاء جدول فارغ، وجميعها يمكن الوصول إليها عبر أمر Table في تبويب إدراج Insert:

الطريقة الأولى، وهي الطريقة السريعة والمختصرة، بتمرير مؤشر الفأرة فوق الجدول المصغّر لتحديد حجم الجدول (عدد الصفوف وعدد الأعمدة)، وسيتم تمييز الحقول باللون البرتقالي، وفي نفس الوقت تُعرض معاينة مباشرة للجدول على الصفحة. عندما تحدد حجم الجدول المطلوب انقر بزر الفأرة الأيسر لإدراجه. أقصى عدد للأعمدة × الصفوف التي يمكن إنشاءها بهذه الطريقة هو 10 × 8.

| FILE HOM     | E INSERT DESIGN PAGE LAYOUT R                                                                                                    | EFERENCES MAILINGS  | REVIEW VIEW     |                  |                                                                                                    |
|--------------|----------------------------------------------------------------------------------------------------|---------------------|-----------------|------------------|----------------------------------------------------------------------------------------------------|
| Cover Page * | Table Pictures Online Shapes Pictures Screenshot                                                                                                    | 🗎 Store 🛛 Wikipedia | Online<br>Video | Comment Header * | Quick Parts * 2' Signature Line *     A WordArt *     Text     Bax *     Drop Cap *     Doty Cap *     Text |
| التعمية      | JAT HADE         Image: Constraint of the second second s |                     |                 |                  |                                                                                                    |

إذا زاد عدد الأعمدة عن 10، أو عدد الصفوف عن 8، استخدم الطريقة الثانية، وهي بواسطة خيار إدراج

## جدول Insert Table:

| FILE                             | HOME                                 | INSERT      | DESIGN                                           | PAGE   | LAYOUT                         | REF  |
|----------------------------------|--------------------------------------|-------------|--------------------------------------------------|--------|--------------------------------|------|
| i Cover<br>⊡ Blank F<br>H Page B | Page ▼<br>Page<br>age                | Table Pictu | ures Online<br>Pictures                          | Shapes | SmartArt<br>Chart<br>Screensho | it ≖ |
| Page                             | s<br>[<br>[<br>[<br>[<br>[<br>[<br>[ |             |                                                  |        |                                |      |
|                                  |                                      | Insert Ta   | ble<br>De<br>Text to Table<br>readsheet<br>ables | ≞<br>▶ |                                |      |

في مربع الحوار Insert Table قم بإدخال عدد الصفوف وعدد الأعمدة المرغوب. يمكنك أيضًا التحكم في أسلوب احتواء بيانات الجدول. قم بتأشير الخيار AutoFit to contents إذا رغبت في أن يكون عرض جميع الأعمدة ثابتًا، أو الخيار AutoFit to contents إذا كانت محتويات الجدول بأحجام مختلفة وترغب في مطابقة عرض كل عمود مع حجم محتواه. أو الخيار Widow إذا كانت محتويات الجدول بأحجام بختلفة الجدول ككل مطابقًا لعرض الصفحة (أي من الهامش إلى الهامش). وإذا رغبت في أن يقوم البرنامج بتذكر الأبعاد التي قمت بإدخالها في كل مرة تنشئ فيها جدولًا جديدًا، قم بتأشير الحيار كلام محتواه. أو الخيار MutoFit to window إذا كانت محتويات الجدول بأحجام مختلفة وترغب في مطابقة عرض كل عمود مع حجم محتواه. أو الخيار Remember إذا كانت محتويات الجدول بأحجام مختلفة الجدول ككل مطابقًا لعرض الصفحة (أي من الهامش إلى الهامش). وإذا رغبت في أن يقوم البرنامج بتذكر الأبعاد التي قمت بإدخالها في كل مرة تنشئ فيها جدولًا جديدًا، قم بتأشير الخيار dimensions for new tables

| Insert Table                       | ?    | ×      |  |  |  |  |  |
|------------------------------------|------|--------|--|--|--|--|--|
| Table size                         |      |        |  |  |  |  |  |
| Number of <u>c</u> olumns:         | 5    | -      |  |  |  |  |  |
| Number of <u>r</u> ows:            | 12   | *<br>* |  |  |  |  |  |
| AutoFit behavior                   |      |        |  |  |  |  |  |
| • Fixed column <u>w</u> idth:      | Auto | +      |  |  |  |  |  |
| ○ Auto <u>F</u> it to contents     |      |        |  |  |  |  |  |
| O AutoFit to win <u>d</u> ow       |      |        |  |  |  |  |  |
| Remember dimensions for new tables |      |        |  |  |  |  |  |
| ОК                                 | Car  | ncel   |  |  |  |  |  |

الطريقة الثالثة هي باستخدام خيار رسم جدول Draw Table:

| FILE                          | HOME                               | INSE                                                                                                    | रा                           | DESIGN             | PAG    | IE LAYOUT         | REF |
|-------------------------------|------------------------------------|----------------------------------------------------------------------------------------------------|------------------------------|--------------------|--------|-------------------|-----|
| È Cover<br>È Blank<br>⊢Page B | Page <del>+</del><br>Page<br>Break | Table                                                                                                    | Pictures                     | Online<br>Pictures | Shapes | SmartArt<br>Chart | t - |
| Pages                         |                                    | Insert Table         Image: Sector and the sector and the sector and |                              |                    |        |                   |     |
|                               |                                    | <mark>⊡rav</mark><br><u> </u> Cony                                                                                                    | v Table<br>vert Tex          | t to Tabl          | e      |                   |     |
|                               |                                    | Exce                                                                                                    | l Spread<br>:k <u>T</u> able | sheet<br>s         | 1      | •                 |     |
|                               |                                    |                                                                                                    |                              |                    |        |                   |     |

بواسطة هذا الخيار يمكنك تصميم جدولك الخاص برسم حدود الصفوف والأعمدة يدويًا. سيتحول شكل المؤشر إلى قلم، انقر على الموضع الذي تريد بدء رسم الجدول منه، ثم اسحب الفأرة إلى الموضع المقابل. بعد ذلك ابدأ بتقسم المربع إلى أعمدة وصفوف وبالتخطيط المرغوب:

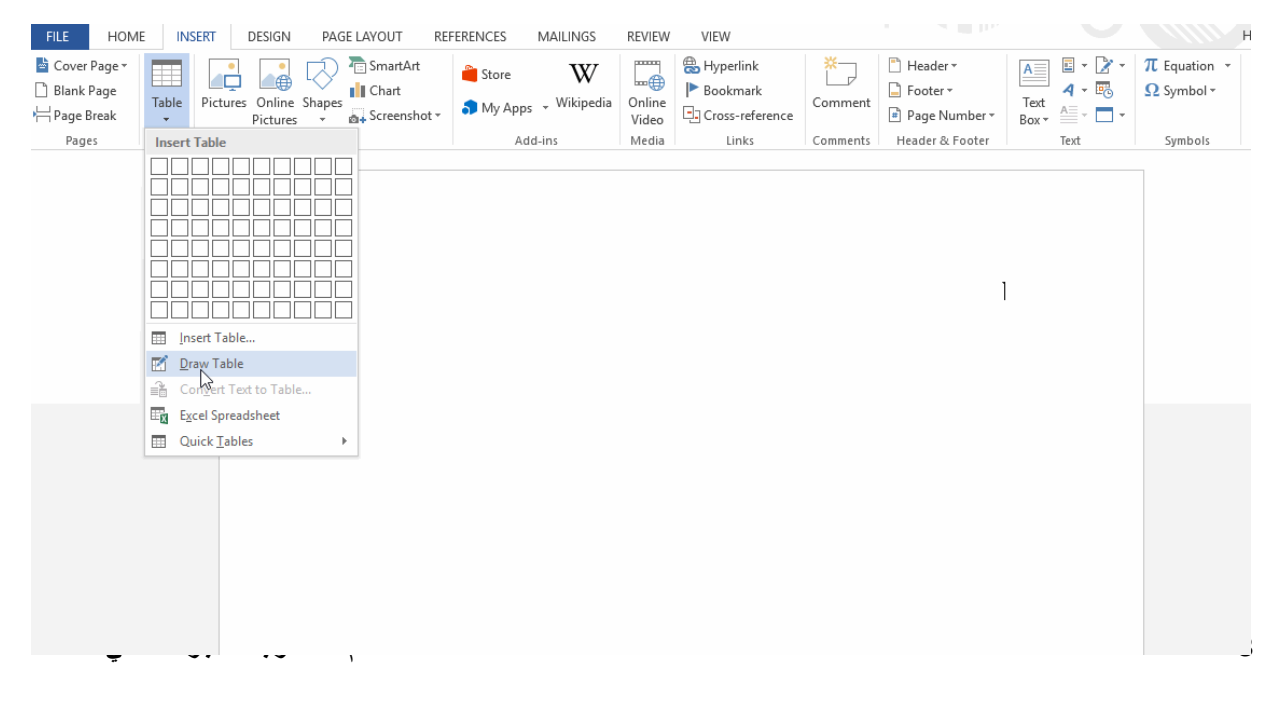

من تبويب تصميم Design السياقي، وبالتحديد من مجموعة حدود Borders، يمكنك اختيار لون الحدود

التي ترسمها من قائمة لون القلم Pen Color:

| FILE HOME INSERT DESI                                                                                | GN PAGE LAYOUT | REFERENCES M/ | ILINGS REVIE | W VIEW | DESIGN | LAYOUT  |                    |                       | at 11 hbs.                |
|----------------------------------------------------------------------------------------------------|----------------|---------------|--------------|--------|--------|---------|--------------------|-----------------------|---------------------------|
| Header Row     First Column       Total Row     Last Column       ✓ Banded Rows     Ø Banded Columns |                |               |              |        |        | Shading | Border<br>Styles * | ½ pt<br>Z Pen Color ▼ | Borders Border<br>Painter |
| Table Style Options                                                                                  |                | 1             | able Styles  |        |        |         |                    | Automatic             | F9                        |
|                                                                                                    |                |               |              |        |        |         |                    | Theme Colors          |                           |
|                                                                                                    |                |               |              |        |        |         |                    | Standard Colors       |                           |
|                                                                                                    |                |               |              |        |        |         |                    |                       | -                         |
|                                                                                                    |                |               |              |        |        |         |                    |                       |                           |
|                                                                                                    |                |               |              |        |        | 1       |                    |                       | 1                         |
|                                                                                                    |                |               |              |        |        |         |                    |                       |                           |
| الكاديمية                                                                                            |                |               |              |        |        |         |                    |                       | ]                         |

تستطيع رسم حدود جديدة باللون المخصص، أو تمرير القلم مجددًا فوق الحدود المرسومة لتغيير لونها إلى اللون الذي اخترته:

|  | Ċ |  |
|--|---|--|

وكذلك يمكنك تغيير سمك الحدود ونمطها من قائمتي Line Style و Line Weight. وبنفس الطريقة ارسم حدودًا جديدة أو مرر القلم فوق الحدود المرسومة مسبقًا لتغيير سمكها أو نمطها:

| REVIEW | VIEW | DESIGN | LAYOUT  |                              | 50 III.000 |                   | Huda S.A. +                          |
|--------|------|--------|---------|------------------------------|------------|-------------------|--------------------------------------|
|        |      |        | Shading | Border<br>Styles - Pen Color | Borders    | Border<br>Painter |                                      |
|        |      |        | Th      | eme Borders                  |            |                   |                                      |
|        |      |        |         |                              |            |                   |                                      |
|        |      |        | -       |                              |            |                   |                                      |
|        |      |        | Re      | ecently Used Borders         | -          |                   |                                      |
|        |      |        | -       | comy used unders             |            |                   | Double solid lines, 1/2 pt, Accent 5 |
|        |      |        | 1       | Border Sampler               |            |                   |                                      |

لإلغاء تفعيل أداة الرسم اضغط على مفتاح ESC من لوحة المفاتيح، أو انقر على أمر Draw Table من

|   |                  | 4 . 11   | ti t t .  | * *      |
|---|------------------|----------|-----------|----------|
| • | $\mathbf{I}$ avo | ىباقى TI | حطيط اللا | ىيە يى ب |
| ٠ | Luyu             | a co     | **        |          |

| FILE   | HOME                                                                                                    | INSERT DESIG                                | SN PAGE LAYOUT   | REFERENCES                                                 | MAILINGS                                           | REVIEW                     | VIEW DESIGN                                                                           | LAYOUT                                         |                                                                                               |
|--------|----------------------------------------------------------------------------------------------------|---------------------------------------------|------------------|------------------------------------------------------------|----------------------------------------------------|----------------------------|---------------------------------------------------------------------------------------|------------------------------------------------|-----------------------------------------------------------------------------------------------|
| B      |                                                                                                    |                                             |                  |                                                            | •                                                  |                            | Height                                                                                | : 1.34 cm 🛟                                    | E Distribute Rows                                                                             |
| Select | View Propert<br>Gridlines                                                                                                    | ies Draw Erase<br>Table                     | er Delete Insert | Insert Insert Ins<br>Below Left Rig                        | ert Merge<br>ht Cells                              | Split Split<br>Cells Table | AutoFit Width                                                                         | 3.81 cm 🗘                                      | 🔠 Distribute Columns                                                                          |
|        | Table                                                                                                    | Draw                                        | Rows 8           | Columns                                                    | 6 1                                                | Merge                      |                                                                                       | Cell Size                                      | 5                                                                                             |
|        | FILE     HOMI       Image: Select +     Image: Select +       Image: Select +     Image: Select +       Image: | E INSERT DE<br>Draw Eraser<br>Table<br>Draw | SIGN PAGE LAYOUT | REFERENCES M<br>sert Insert<br>eft Right<br>r <sub>s</sub> | AILINGS REV<br>Split Split<br>Cells Table<br>Merge | VIEW VIEW                  | ترید مسحه:<br>DESIGN LAYOUT<br>ght: 1.34 cm ¢ ⊞ Di<br>th: 3.81 cm ¢ ⊞ Di<br>Cell Size | ى الحد الذي<br>tribute Rows<br>tribute Columns | ثم انقر عل<br>شم انقر عل<br>تم انقر عل<br>تعلیم<br>Text Cell<br>Direction Margin<br>Alignment |
|        |                                                                                                    |                                             |                  |                                                            |                                                    |                            |                                                                                       |                                                |                                                                                               |
|        |                                                                                                    |                                             |                  |                                                            |                                                    |                            |                                                                                       |                                                |                                                                                               |
|        |                                                                                                    |                                             |                  |                                                            |                                                    |                            |                                                                                       |                                                |                                                                                               |
|        |                                                                                                    |                                             |                  |                                                            |                                                    |                            |                                                                                       |                                                |                                                                                               |

لإدخال نصوص أو محتوى آخر، كالصور أو الأشكال، في خلايا الجدول، ضع مؤشر الكتابة داخل الخلية وابدأ بالكتابة (أو الإدراج). للتنقّل بين الخلايا استخدم مفاتيح الأسهم من لوحة المفاتيح. كما يمكنك استخدام المفتاح Tab للانتقال إلى الخلية التالية.

يجب أن تأخذ في الاعتبار أنّه لا يمكن استخدام المفتاح Enter لإضافة صف جديد، إذ أنّه سيقوم بإضافة سطر جديد داخل الصف. بدلًا من ذلك ضع مؤشر الكتابة في آخر خلية في آخر صف ثم اضغط على المفتاح Tab لإضافة صف جديد تحت آخر صف في الجدول.

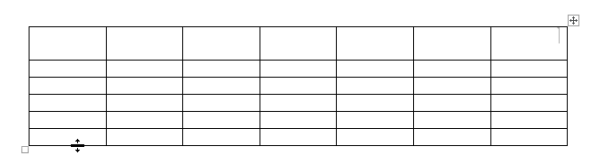

إذا كنت ترغب في استخدام وورد في العمل على جدول بخصائص جداول اكسل، قم بإدراج Excel إذا كنت ترغب في استخدام وورد في العمل على جدول بخصائص جداول اكسل، قم بإدراج Spreadsheet

| FILE                           | HOME                    | IN     | SERT               | DESIGN               | PAGE   | LAYOUT                               | REF |
|--------------------------------|-------------------------|--------|--------------------|----------------------|--------|--------------------------------------|-----|
| È Cover<br>☐ Blank<br>⊢ Page B | Page ▼<br>Page<br>Break | Table  | Picture            | s Online<br>Pictures | Shapes | 💼 SmartArt<br>🚺 Chart<br>🛺 Screensho | tŦ  |
| Pag                            | es                      | Insert | Table              |                      |        | L                                    |     |
|                                |                         |        |                    |                      |        |                                      |     |
|                                |                         | 🔠 In   | sert Tabl          | e                    |        |                                      |     |
|                                |                         | D      | raw Tabl           | e                    |        |                                      |     |
|                                |                         | in C   | on <u>v</u> ert Te | ext to Tabl          | e      |                                      |     |
|                                |                         | Ex Ex  | cel Sprea          | adsheet              |        |                                      |     |
|                                |                         | 🔲 Q    | uick <u>T</u> ab   | les                  | ×      |                                      |     |
|                                |                         |        |                    |                      |        |                                      |     |

بإمكانك تغيير حجم الجدول بعد إدراجه باستخدام المقابض handles عند حدوده. وستلاحظ تغيّر شكل نافذة البرنامج لتحتوي التبويبات الإضافية (تبويب صيغ Formulas وتبويب بيانات Data) الخاصة ببرنامج اكسل، بالإضافة إلى العناصر الأخرى المكونة لمصنفات اكسل مثل شريط الصيغة وحقل الاسم:

| Document1 - Microsoft Word                                                                                    |                                                   |                                                                                                 |                                                                                              |                                                                     |               | 0 2 0     |
|----------------------------------------------------------------------------------------------------|---------------------------------------------------|-------------------------------------------------------------------------------------------------|----------------------------------------------------------------------------------------------|---------------------------------------------------------------------|---------------|-----------|
| File Window                                                                                                   |                                                   |                                                                                                 |                                                                                              |                                                                     |               | 1.0       |
| HOME INSERT PAGE LAYOUT FORMULAS                                                                              | DATA REVIEW VIEW                                  |                                                                                                 |                                                                                              |                                                                     |               | 11/2      |
| fx<br>Insert<br>Function<br>AutoSum Recertly Financial Logical Text<br>Used*<br>Function<br>Function<br>Ubcay | ap & Math & More Na<br>ence+ Trig+ Functions+ Mar | Define Name      P     Ose in Formula -     me     fill Create from Selection     Defined Names | De Trace Precedents 55 5<br>- 3 Trace Dependents 10 1<br>13 Remove Annexes - 30 1<br>Formula | how Formulas<br>mor Checking = Watch<br>valuate Formula<br>Auditing | Calculate Now |           |
| F10 • : X ✓ fx                                                                                                |                                                   |                                                                                                 |                                                                                              |                                                                     |               | ~         |
|                                                                                                    |                                                   |                                                                                                 |                                                                                              |                                                                     |               |           |
|                                                                                                    |                                                   |                                                                                                 |                                                                                              |                                                                     |               |           |
|                                                                                                    | E G F                                             | E D                                                                                             | C B                                                                                          | A 10                                                                |               |           |
|                                                                                                    |                                                   |                                                                                                 |                                                                                              | 11                                                                  |               |           |
|                                                                                                    |                                                   |                                                                                                 |                                                                                              | 13                                                                  |               |           |
|                                                                                                    |                                                   |                                                                                                 |                                                                                              | 15                                                                  |               |           |
|                                                                                                    |                                                   |                                                                                                 |                                                                                              | 17                                                                  |               |           |
|                                                                                                    |                                                   |                                                                                                 |                                                                                              | 19                                                                  |               |           |
|                                                                                                    |                                                   |                                                                                                 |                                                                                              | 20                                                                  |               |           |
|                                                                                                    | •                                                 | DI I                                                                                            | • Sheet1                                                                                     | 22                                                                  |               |           |
|                                                                                                    | a                                                 |                                                                                                 |                                                                                              | è                                                                   |               | diasoni @ |

بإمكانك استخدام خصائص وأوامر أكسل كإدراج الصيغ، التنسيق الشرطي للخلايا، التعبئة التلقائية...إلخ.

للخروج من هذه النافذة انقر على أية منطقة فارغة ضمن الصفحة. ولفتح نافذة اكسل داخل نافذة وورد مجددًا، حدد الجدول ثم انقر عليه بشكل مزدوج بزر الفأرة الأيسر.

إدراج الجداول السريعة:

الجداول السريعة Quick Tables هي مجموعة من الجداول المنسقة والمجهّزة مسبقًا على هيئة قوالب قابلة للتحرير.

لإدراج جدول سريع اذهب إلى تبويب:

| FILE              | HOME INS | ERT DES                                                 | GN PA      | GE LAYOUT                                                                                   | REFERENC                                                                                                    | ES MAIL               | INGS R                                          | REVIEW                          | VIEW                                                       |       |
|-------------------|----------|---------------------------------------------------------|------------|---------------------------------------------------------------------------------------------|----------------------------------------------------------------------------------------------------|-----------------------|-------------------------------------------------|---------------------------------|------------------------------------------------------------|-------|
| E Cover Pag       | e Table  | Pictures Or<br>Pic                                      | line Shape | ) The SmartArt                                                                              | at *                                                                                                    | ore<br>y Apps 📡 W     | W<br>/ikipedia                                  | Dnline<br>Video                 | Hyperlink<br>Bookmark                                      | rence |
| Pages             | Insert   | Table                                                   |            | -                                                                                           |                                                                                                    | Add-ins               |                                                 | Media                           | Links                                                      |       |
|                   |          | ert Table<br>aw Table<br>myert Text to<br>cel Spreadshe | Table      | Double Ta                                                                                   | ble<br>hs A<br>ta B<br>na Γ<br>ta Δ<br>en E                                                                                                    | α<br>β<br>γ<br>δ<br>ε | Leiter name<br>Nu<br>Xi<br>Omicron<br>Pi<br>Rho | Upper<br>N<br>S<br>O<br>II<br>P | The Greek alphab<br>2010 Lowerses<br>V<br>ξ<br>ο<br>π<br>ρ | et    |
|                   |          |                                                         |            | City or Tow                                                                                 | n Point A                                                                                                    | Point B               | Point C                                         | Point                           | D Point E                                                  |       |
|                   |          |                                                         |            | Point                                                                                       | A —                                                                                                    |                       |                                                 |                                 |                                                            |       |
|                   |          |                                                         |            | Point                                                                                       | B 87                                                                                                    | 56                    | _                                               |                                 |                                                            |       |
|                   |          |                                                         |            | Point                                                                                       | D 37                                                                                                    | 32                    | 91                                              | -                               |                                                            | 111   |
|                   |          |                                                         |            | Poin                                                                                        | 1E 93                                                                                                    | 35                    | 54                                              | 43                              | -                                                          | 1     |
| اظادیمیة<br>دستوب | 9        |                                                         |            | Tabular Li<br>Book<br>Magazinet<br>Notebook<br>Paperpad<br>Pendi<br>Highlighte<br>With Subl | NEEDED<br>1<br>3<br>1<br>3<br>1<br>2<br>2<br>2<br>2<br>2<br>2<br>2<br>2<br>2<br>2<br>2<br>3<br>5<br>1<br>5<br>1<br>5<br>1<br>5<br>1<br>5<br>1<br>5<br>1<br>5<br>1<br>5<br>1<br>5<br>1<br>5<br>5<br>1<br>5<br>5<br>5<br>1<br>5<br>5<br>5<br>5<br>5<br>5<br>5<br>5<br>5<br>5<br>5<br>5<br>5 | Duick Tables          | Gallen                                          |                                 |                                                            | ł     |

#### **Quick Tables < Table < Insert**

اختر الجدول المرغوب من المعرض ثم انقر عليه لإدراجه:

| FILE HOME INSERT                                                                      | DESIGN PAGE LAVOUT RI | EFERENCES MAILINGS | RE    | VIEW VIEW     | DESIGN | LAYOUT               |                                          |                             |
|---------------------------------------------------------------------------------------|-----------------------|--------------------|-------|---------------|--------|----------------------|------------------------------------------|-----------------------------|
| ✓ Header Row     ✓ First Column     ✓ Total Row     ✓ Banded Rows     ✓ Banded Column | ns                    |                    |       |               |        | Shading              | 3 pt<br>Border<br>Styles - Z Pen Color - | Borders Border<br>- Painter |
| Table Style Options                                                                   |                       | Table St           | yles  |               |        |                      | Borders                                  | <b>G</b>                    |
|                                                                                       |                       |                    |       |               |        | Facallar             | The Greek alphabet                       |                             |
|                                                                                       | 4                     |                    |       |               |        | Enrolima             | ent in local colleges, 2005              |                             |
|                                                                                       |                       | College            | -     | New students  |        | Graduatin<br>student | g Change<br>s                            |                             |
|                                                                                       |                       |                    | lane. | Undergraduate | S-SMI  |                      | (e)                                      |                             |
|                                                                                       |                       | Cedar University   | 110   |               | 103    |                      | +7                                       |                             |
|                                                                                       |                       | Elm College        | 223   |               | 214    |                      | +9                                       |                             |
|                                                                                       |                       | Maple Academy      | 197   |               | 120    |                      | +77                                      |                             |
|                                                                                       |                       | Pine College       | 134   |               | 121    |                      | +13                                      |                             |
|                                                                                       |                       | Oak Institute      | 202   |               | 210    |                      | -8                                       |                             |
|                                                                                       |                       |                    |       | Graduate      |        |                      |                                          |                             |
|                                                                                       |                       | Cedar University   | 24    |               | 20     |                      | +4                                       |                             |
|                                                                                       |                       | Elm College        | 43    |               | 53     |                      | -10                                      |                             |
|                                                                                       |                       | Maple Academy      | 3     |               | 11     |                      | -8                                       |                             |
| الحاديمية<br>مصادر                                                                    |                       | Pine College       | 9     |               | 4      |                      | +5                                       |                             |

بعد ذلك يمكنك تحرير محتوياته أو تغيير تنسيقه وتخطيطه من تبويبي Design وLayout السياقيين.

# تحويل النصوص إلى جدول (أو بالعكس):

لتحويل قائمة من النصوص إلى جدول، يجب أن يفصل بين محتويات القائمة فاصل، كالفارزة المنقوطة (؛)، الفقرة paragraph، علامة الجدولة tab، إلخ.

لتحويل النص إلى جدول، قم بتحديده أولًا، ثم اذهب إلى تبويب:

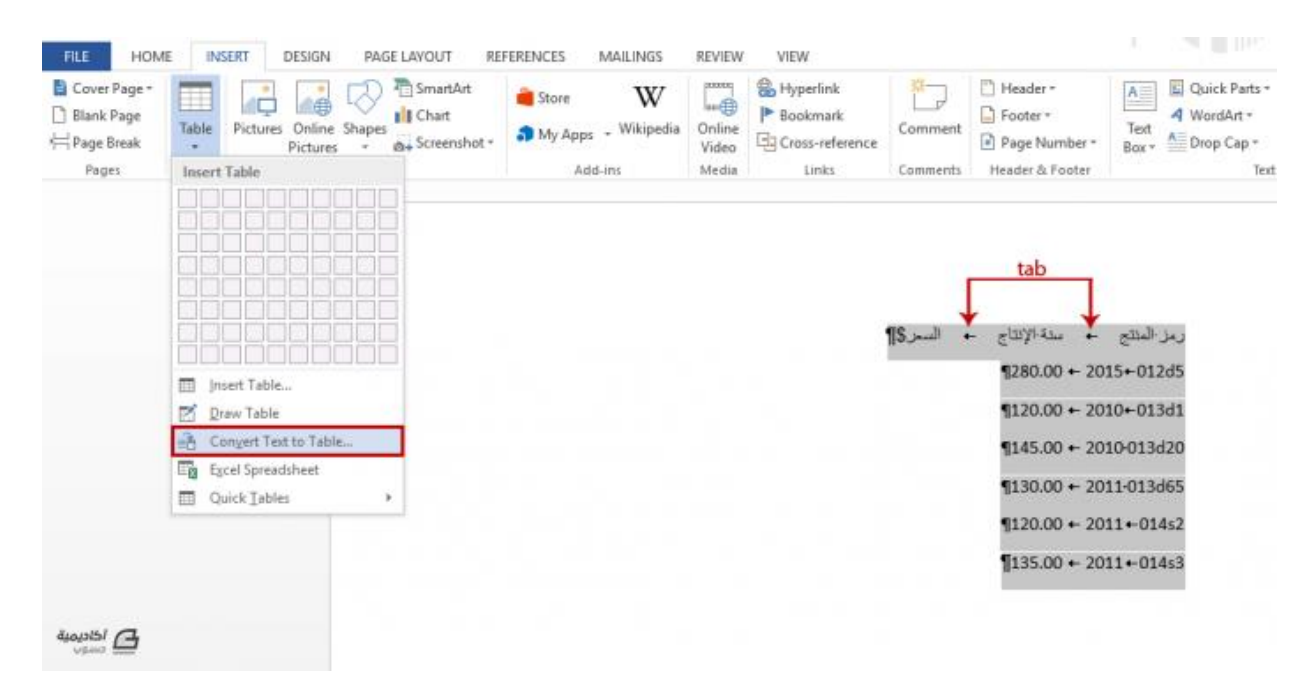

## **Convert Text to Table < Table < Insert**

كما تلاحظ في الصورة أعلاه، قمنا بالفصل بين النصوص باستخدام مفتاح tab.

من مربع الحوار Convert Text to Table. حدّد أسلوب احتواء النصوص، سواءً كنت تريد استخدام عرض ثابت لجميع الأعمدة، مطابقة عرض الأعمدة مع حجم المحتوى، أو جعل عرض الجدول مساويًا لعرض الورقة.

وكذلك قم بتحديد طريقة فصل النص، سواءً كان عند الفقرات paragraphs، عند الفاصلة المنقوطة semicolons، عند علامات الجدولة tab، أو عند علامة مخصصة تقوم بإدخالها في حقل Other.

كما لديك خيار إضافة أعمدة إضافية إلى الجدول بإدخال عدد الأعمدة في حقل Number of Columns:

| Convert Text to Table               | ?      | ×        |
|-------------------------------------|--------|----------|
| Table size                          |        |          |
| Number of <u>c</u> olumns:          | 3      | <b>÷</b> |
| Number of rows:                     | 7      | *        |
| AutoFit behavior                    |        |          |
| O Fixed column width:               | Auto   | *        |
| Auto <u>Fit</u> to contents         |        |          |
| O AutoFit to win <u>d</u> ow        |        |          |
| Separate text at                    |        |          |
| ○ <u>P</u> aragraphs ○ <u>S</u> emi | colons |          |
| ● <u>T</u> abs ○ <u>O</u> the       | er: -  |          |
| ОК                                  | C      | ancel    |

بعد تحديد الخيارات انقر على OK.

بما أننا قمنا باختيار AutoFit to contents، تم إنشاء الأعمدة بعرض ملائم لحجم النصوص.

| السعر\$ | سنة الإنتاج | رمز المئتج |
|---------|-------------|------------|
| 280.00  | 2015        | 012d5      |
| 120.00  | 2010        | 013d1      |
| 145.00  | 2010        | 013d20     |
| 130.00  | 2011        | 013d65     |
| 120.00  | 2011        | 014s2      |
| 135.00  | 2011        | 014s3      |

إذا أردت القيام بعملية معكوسة، أي تحويل جدول ما إلى نصوص، ضع المؤشر داخل أحد خلايا الجدول ثم

اذهب إلى تبويب تخطيطLayout وانقر على أمر Convert Table to Text في مجموعة Data:

| RE     | FERENC     | ES     | MAILING | s Ri  | EVIEW | VIEW    | DESIGN  | LAYOUT    |                      |           |           | Huda S.A.                                                                                                    |
|--------|------------|--------|---------|-------|-------|---------|---------|-----------|----------------------|-----------|-----------|----------------------------------------------------------------------------------------------------|
|        | e          |        |         |       |       | 1214    | Height: | 0.49 cm 🌲 | E Distribute Rows    |           | Ħ         | A Repeat Header Rows                                                                                            |
| Insert | Insert     | Insert | Merge   | Split | Split | AutoFit | Width:  | 4 cm ‡    | 🗄 Distribute Columns | Text      | Cell      | Sort Dr. Formula                                                                                                |
| Colum  | Lent<br>15 | rogni  | Cells   | Merge | lable |         |         | Cell Size | 5                    | Alignment | n Margins | Data                                                                                                    |
|        |            |        |         |       |       |         |         |           |                      |           |           |                                                                                                    |
|        |            | _      |         |       | - 1   | 14      | AR C.   | 1         | <u>₩</u>             |           |           |                                                                                                    |
|        |            | -      | 290     | 00    | -     |         | 015     |           | رمز اله<br>1245      |           |           |                                                                                                    |
|        |            |        | 120     | 00    | -     | 2       | 010     | 0         | 13d1                 |           |           |                                                                                                    |
|        |            |        | 145     | .00   | -     | 2       | 010     | 01        | 3d20                 |           |           |                                                                                                    |
|        |            |        | 130     | 0.00  | -     | 2       | 011     | 01        | 3d65                 |           |           |                                                                                                    |
|        |            |        | 120     | 00.00 | -     | 2       | 011     | 0         | 1452                 |           |           |                                                                                                    |
|        |            |        | 135     | i.00  |       | 2       | 011     | 0         | 1453                 |           |           |                                                                                                    |
|        |            |        |         |       |       |         |         |           |                      |           |           | in the second second second second second second second second second second second second second second second |

في مربع الحوار الذي سيظهر حدد طريقة فصل النصوص، ثم انقر على OK:

| Convert Table To Text                                                                                                    | ?  | ×    |
|----------------------------------------------------------------------------------------------------|----|------|
| Separate text with <ul> <li><u>P</u>aragraph marks</li> <li><u>Tabs</u></li> <li><u>S</u>emicolons</li> <li><u>O</u>ther:</li> </ul> |    |      |
| Convert nested table                                                                                                    | S  |      |
| ОК                                                                                                    | Ca | ncel |

سيتم تحويل الجدول إلى نص عادي. وفي حال أنّك اخترت الفصل بين النصوص بعلامات الجدولة tab، ستلاحظ وجود مواضعها على المسطرة والتي بواسطتها يمكنك التحكم في المسافات بين النصوص:

|   | 1            |             | Ŷ            |  |
|---|--------------|-------------|--------------|--|
| • | »<br>السعر\$ | سنة الإنتاج | ً رمز المتتج |  |
|   | 280.00       | 2015        | 012d5        |  |
|   | 120.00       | 2010        | 013d1        |  |
|   | 145.00       | 2010        | 013d20 "     |  |
|   | 130.00       | 2011        | 013d65       |  |
|   | 120.00       | 2011        | 014s2        |  |
|   | 135.00       | 2011        | 01453        |  |
|   |              |             |              |  |